# User Guide for Enrolment on GSTN Portal (www.gst.gov.in)

### (Migration to GST)

GST Migration starts from 30-November-2016 for West Bengal State. Once Dealer will login on West Bengal Commercial Tax Department Portal (www.wbcomtax.gov.in) using his Login Id (VAT TIN) and credentials. It will show pop-up window which will show details of GSTN Provisional Id and Temporary password on screen to enroll on GSTN Portal (www.gst.gov.in). Enrolment Process schedule for Dealer of West Bengal State is from 30-Nov- 2016 to 15-Dec-2016. Refer https://www.gst.gov.in/ for further details for GSTN related process/news/video/user guide etc.

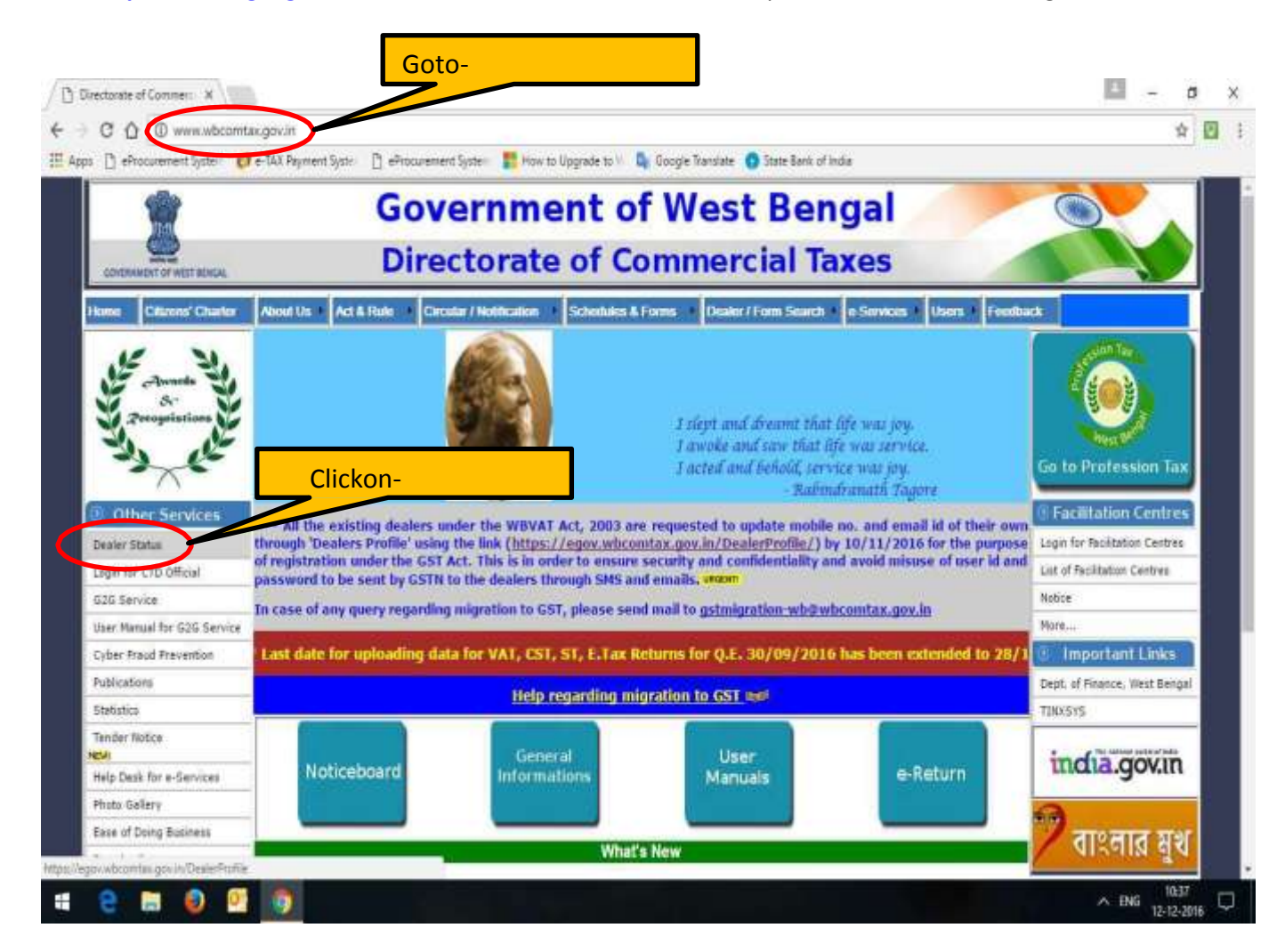

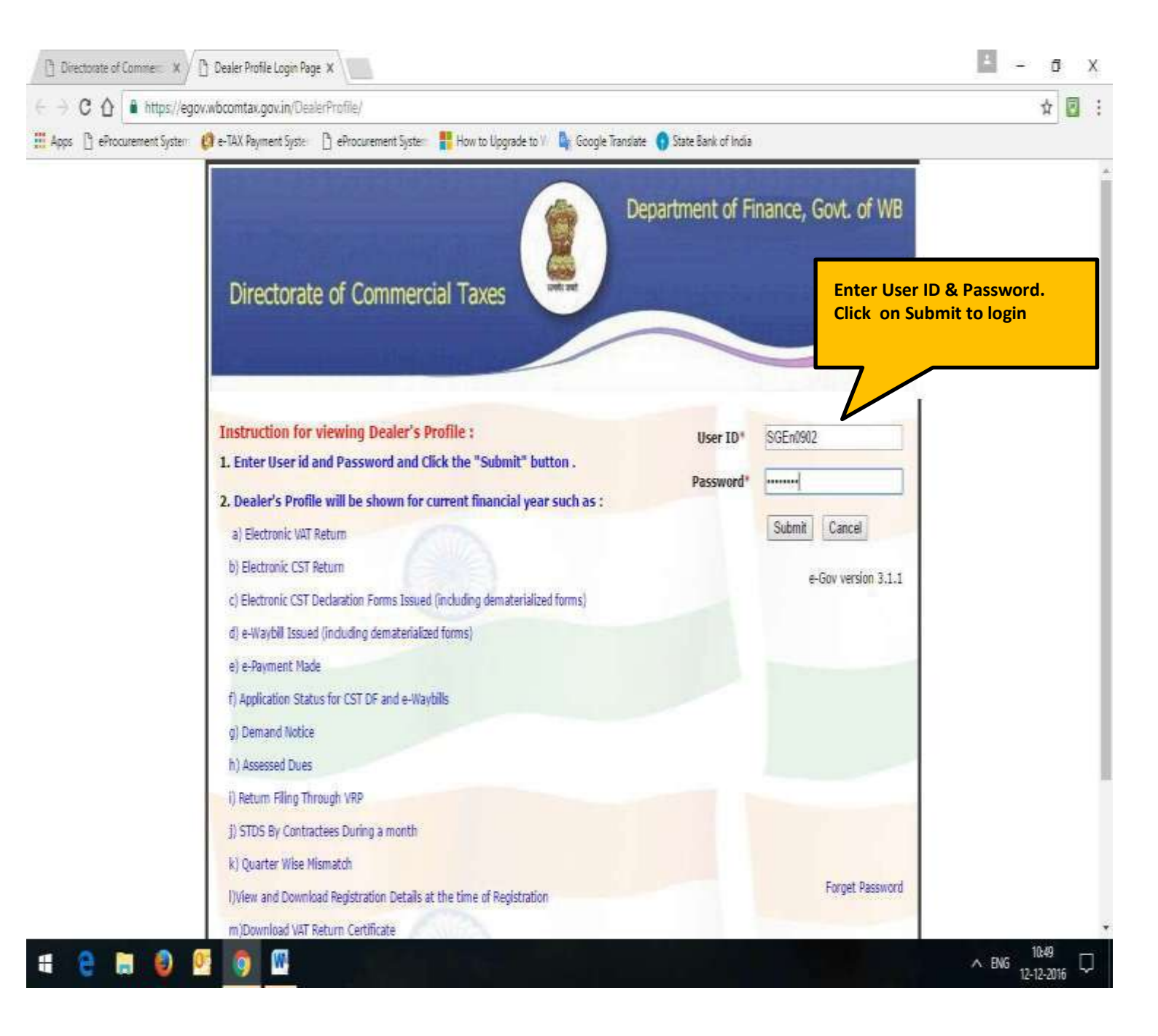

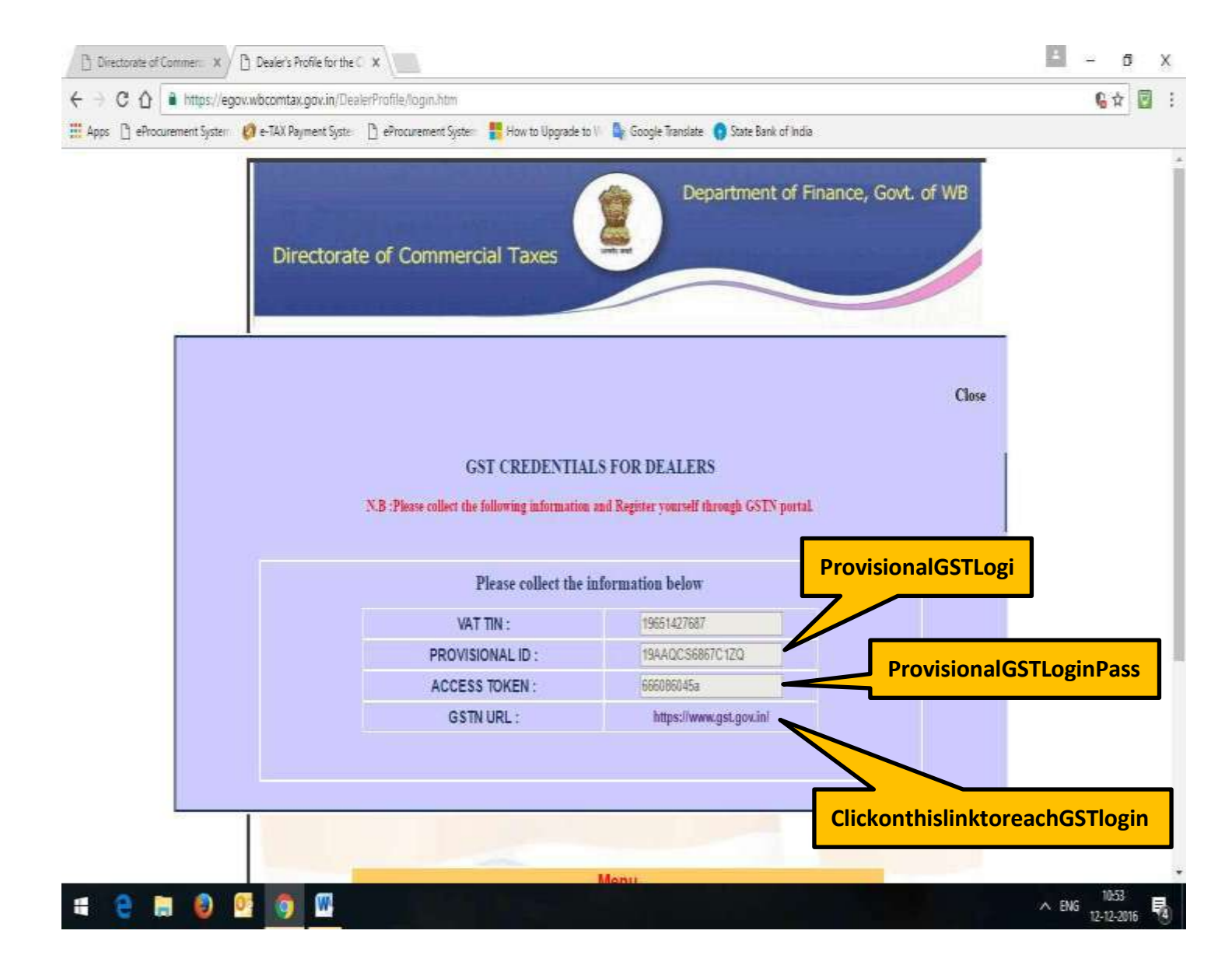

1) Dealerwillnow openGSTNPortal(www.gst.gov.in)forFurtherEnrolmentProcess

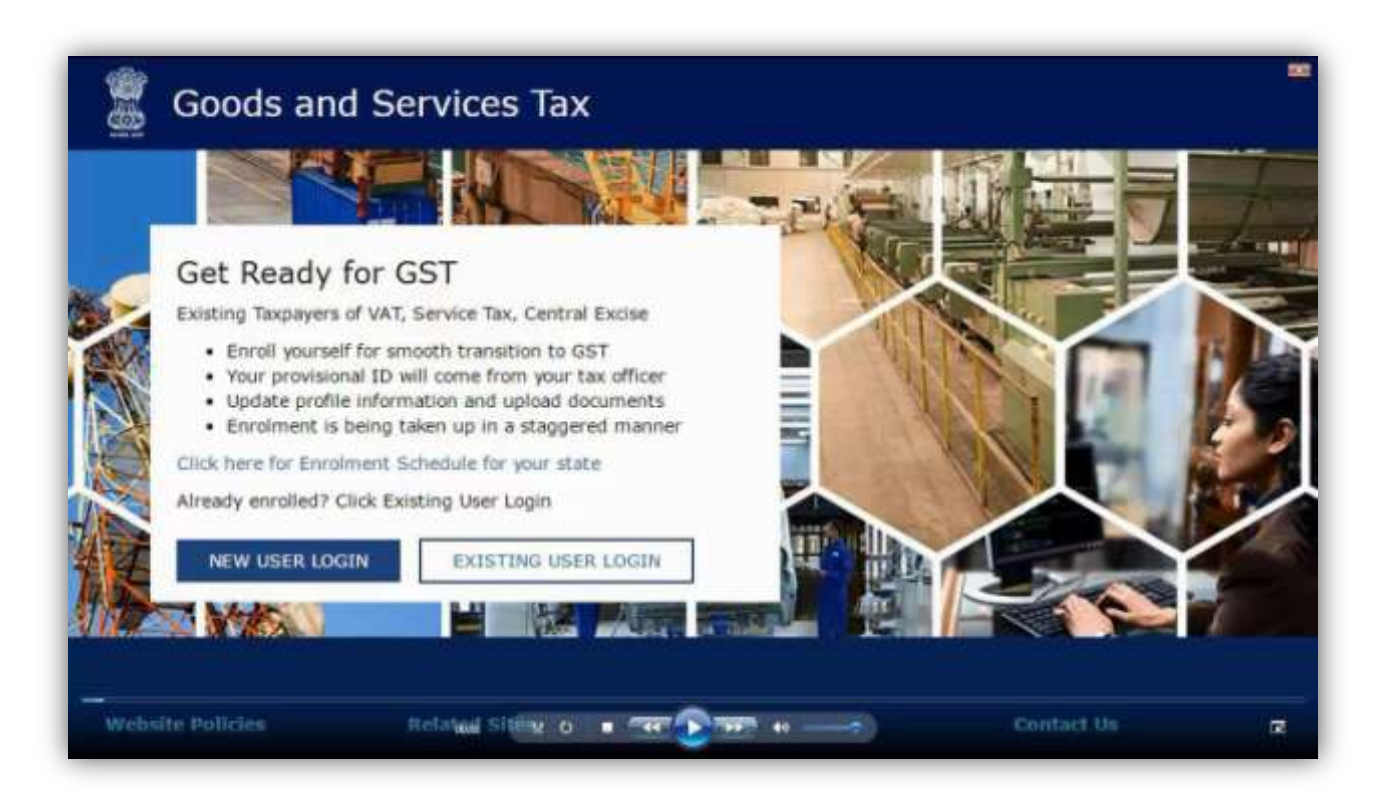

#### 2)Forfirsttimelog in, click the NEWUSERLOGIN

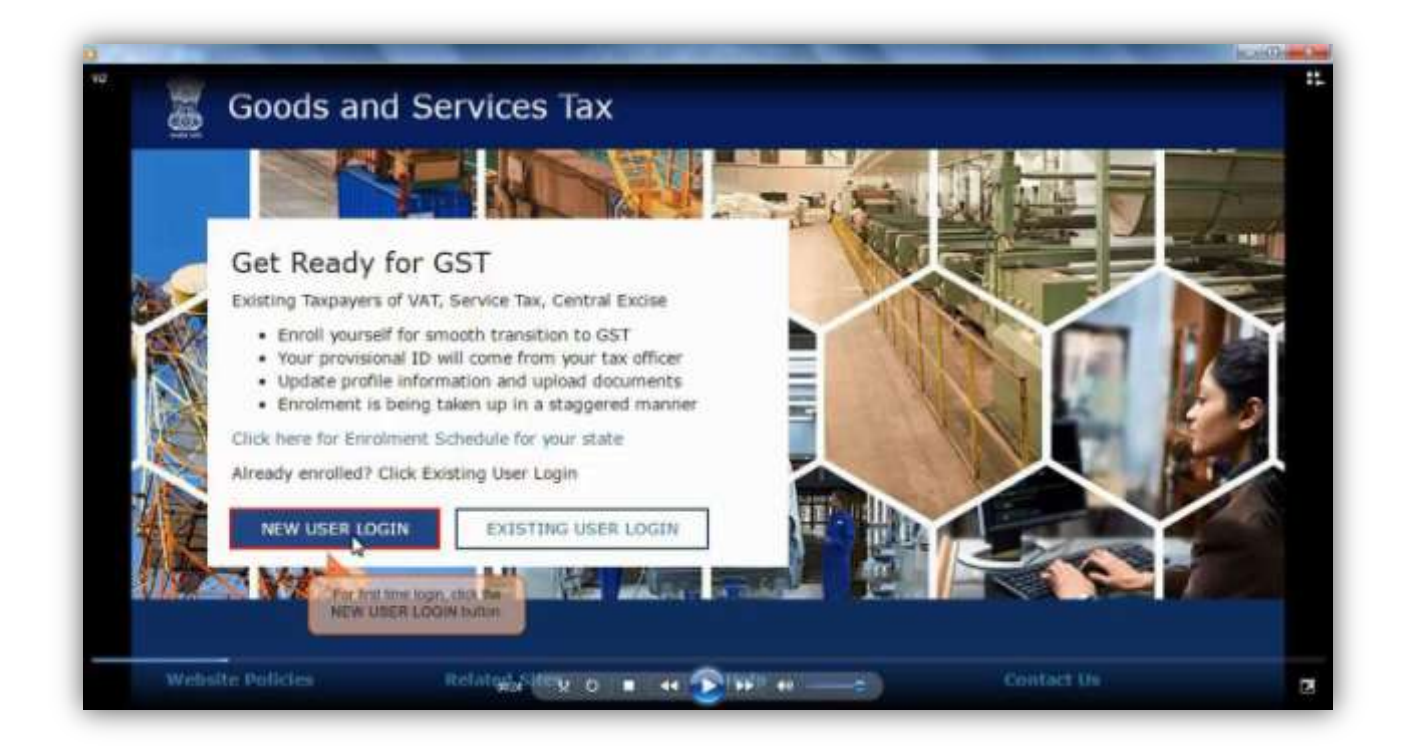

3) Tick on Declaration submit throughcontinue button.

| GSTN has been assigned the task of collection of data of existing taxpayers under in<br>transition to GST. I would like to continue my business operations under GST regime, I<br>GSTN as per the provisions of Proposed Model Goods and Services Tax Act (GST Act). I s<br>come into force as on the date to be notified by the Central / State Government and the<br>issued shall be effective only from the date to be notified.                                                       | indirect taxes for their smooth<br>agree to provide details sought by<br>understand that the GST Act shall<br>e provisional registration number |
|----------------------------------------------------------------------------------------------------|----------------------------------------------------------------------------------------------------|
| The Declaration page is displayed. Steps to complete Provisional Registration  Step 1: Enter the Username and Password provided to you by your State VAT Auth Step 2: Enter Mobile Number and Email Address of the authorized signatory of the correspondence from the GST portal will be sent on this registered Mobile Number Step 3: Enter OTP sent on Mobile Number and Email Address provided by you Step 4: Enter information and upload scanned images as mentioned in provisional | CONTINUE<br>nority<br>business entity All future<br>and Email Address<br>registration form                                                      |
| Please read the User Guide and FAQ (links available in the footer) before proceed<br>In case of any gueries please contact our Help Desk Number or Email Address of                                                                                                    | eding ahead.<br>mentioned in the footer.                                                                                                    |

4)Enterprovisional id provided by state authority.

|                                                                                | Login                                                                                                    |                   |
|--------------------------------------------------------------------------------|----------------------------------------------------------------------------------------------------|-------------------|
|                                                                                | Indicates Mandatory Fields                                                                                                  |                   |
| Enter the Provisional ID that you                                              | Provisional ID (as provided by Tax Authority)*                                                                              |                   |
| received in the e-mail message or any<br>other communication received from the | 17AABF00597R1ZL                                                                                                    |                   |
| State VAT Department.                                                          | Password (as provided by Tax Authority)*                                                                                    |                   |
|                                                                                | Enter password                                                                                                    |                   |
|                                                                                | Type the characters you see in the image below *                                                                            |                   |
|                                                                                | Enter Characters shown below                                                                                                |                   |
|                                                                                | 2006532 °                                                                                                    |                   |
|                                                                                | LOGIN                                                                                                    |                   |
|                                                                                | O First time login: Please contact your VAT Department to<br>get your Provisional ID and Password, if not received or lost. |                   |
|                                                                                | Existing User: If you have already created your Username and Pansword, showing to login.                                    |                   |
| e 🐚 💿 💌                                                                        |                                                                                                    | Bi - N C + 120 PM |

5) Enterpassword providedbyState authority.

|                                                                       | Login                                                                                                    |  |
|-----------------------------------------------------------------------|----------------------------------------------------------------------------------------------------|--|
|                                                                       | Indicates Mandatory Fields                                                                                                  |  |
|                                                                       | Provisional ID (as provided by Tax Authority)*                                                                              |  |
|                                                                       | 17AABF00597R1ZL                                                                                                    |  |
| Enter the password that you                                           | Password (as provided by Tax Authority)*                                                                                    |  |
| received in the e-mail message or<br>any other communication received | Enter password                                                                                                    |  |
| from the State VAT Department.                                        | Type the characters you see in the image below*                                                                             |  |
|                                                                       | Enter Characters shown below                                                                                                |  |
|                                                                       | ~~~~~~~~~~~~~~~~~~~~~~~~~~~~~~~~~~~~~~                                                                                      |  |
|                                                                       | LOGIN                                                                                                    |  |
|                                                                       | • First time login: Please contact your VAT Department to<br>get your Provisional ID and Password, if not received or lost. |  |
|                                                                       | O Existing User: If you have already created your<br>Username and Paramord, showing the Joon                                |  |

6) EnterCaptchavalue shown inimage.

| Home: Login             |                                                                                                    | 10000 |
|-------------------------|----------------------------------------------------------------------------------------------------|-------|
|                         | Login                                                                                                    |       |
|                         | Indicates Mandatory Fields                                                                                                  |       |
|                         | Provisional ID (as provided by Tax Authority)*                                                                              |       |
|                         | 17AABF00597R1ZL                                                                                                    |       |
|                         | Password (as provided by Tax Authority)*                                                                                    |       |
|                         | ••••••                                                                                                    |       |
|                         | Type the characters you see in the image below*                                                                             |       |
|                         | 766832                                                                                                    |       |
|                         | ► 7000382 0                                                                                                    |       |
| Click the LOGIN button. |                                                                                                    |       |
|                         | O First time login: Please contact your VAT Department to<br>get your Provisional ID and Password, if not received or lost. |       |
|                         | O Existing User: If you have already created your<br>Username and Password, click here to login.                            |       |

7) Entervalidemailandmobile no.

| Hintle Crime Posterio   | me                                                                                                    |   |
|-------------------------|----------------------------------------------------------------------------------------------------|---|
|                         | Provisional ID OTP Verification New Credentials Security Questions<br>Verification                                                                                                    |   |
|                         | Kindly provide the below information to proceed                                                                                                    | _ |
|                         | <ul> <li>Indicates Mandatory Fields</li> </ul>                                                                                                    |   |
|                         | Authorised Signatory. All future correspondences from the<br>GST portal will be sent on this registered Mobile Number<br>and Email Address only. Changes to this will be non-<br>editable till 01/04/2017<br>Email Address* |   |
|                         | prakash32@gmail.com                                                                                                    |   |
|                         | Mobile Number *                                                                                                    |   |
| Enter your mobile phone | number +91 9986863270                                                                                                    |   |
|                         |                                                                                                    |   |
|                         | CONTINUE.                                                                                                    |   |

### 8)

| Initial Crisical Determinitie         Provisional ID<br>Verification         Provisional ID<br>Verification         Initial Crisical Determinitie         Initial Crisical Determinitie         Initial Crisical Determinitie         Initial Crisical Determinitie         Provisional ID<br>Verification         Initial Crisical Determinitie         Initial Crisical Determinitie         Initial Crisical Determinitie         Initial Crisical Determinitie         Initial Crisical Determinitie         Initial Crisical Determinitie         Initial Crisical Determinitie         Initial Crisical Determinitie         Initial Crisical Determinitie         Initial Crisical Determinitie         Initial Crisical Determinitie         Initial Crisical Determinitie         Initial Determinitie         Initial Crisical Determinitie         Initial Crisical Determinitie         Initial Determinitie         Initial Determinitie         Initial Determinitie         Initial Determinitie         Initial Determinitie         Initial Determinitie         Initial Determinitie         Initial Determinitie         Initial Determinitie         Initial Determinitie         Initial                                                                                                    | 7407.84                     | AND INCOMENTATION OF THE OWNER.                                                                                                    | lice0. |
|----------------------------------------------------------------------------------------------------|-----------------------------|----------------------------------------------------------------------------------------------------|--------|
| Provide the pelow information to proceed         Verification         * Indicates Mandatory Fields         • Indicates Mandatory Fields         • Presse enter Mobile Number and Email Address of Authorised Signatory, All future correspondences from the GST portal will be sent on this registered Mobile Number and Email Address of Authorised Signatory, All futures correspondences from the GST portal will be sent on this registered Mobile Number and Email Address of Authorised Signatory, All futures correspondences from the GST portal will be sent on this registered Mobile Number and Email Address of Authorised Signatory. Email Address of Presse enter Mobile Number and Email Address of SGT portal will be non-editable till 01/04/2017         Email Address       •         Indicates Mandatory Fields       •         Presse enter Mobile Number and Email Address of Authorised Signatory. All futures correspondences from the GST portal will be non-editable till 01/04/2017         Email Address       •         Presses       •         Indicates solution       •         Mobile Number       •         •       •         •       •         •       •         •       •         •       •         •       •         •       •         •       •         •       •         •       •         •                                                                                                    | India creseventaria         |                                                                                                    |        |
| Kindly provide the below information to proceed         Image: Image: I |                             | Provisional ID OTP Ventication New Credentials Security Quer                                                                                                    | itions |
|                                                                                                    |                             | Kindly provide the below information to<br>proceed                                                                                                    |        |
| Prease enter Mobile Number and Ernail Address of<br>Authorised Signatory. All future correspondences from the<br>GST portal will be sent on this registered Mobile Number<br>and Ernail Address only. Changes to this will be non-<br>editable till 01/04/2017<br>Ernail Address*<br>prokash32@gmail.com<br>Mobile Number*<br>+91 9986853270                                                                                                    |                             | <ul> <li>Indicates Mandatory Fields</li> </ul>                                                                                                    |        |
| Enter your mobile phone number                                                                                                    |                             | Authorised Signatory. All future correspondences from the<br>GST portal will be sent on this registered Mobile Number<br>and Email Address only. Changes to this will be non-<br>editable till 01/04/2017<br>Email Address* |        |
| Enter your mobilis phone number +91 9986863270                                                                                                    |                             | prakash32@gmail.com                                                                                                    |        |
| Enter your mobile phone number +91 99868653270                                                                                                    |                             | Mobile Number*                                                                                                    |        |
| CONTINUE                                                                                                    | Enter your mobile phone num | 6er +91 9986863270                                                                                                    |        |
|                                                                                                    |                             | CONTINUE                                                                                                    |        |
|                                                                                                    |                             |                                                                                                    |        |

9) EnterseparateOTPreceivedon emailand mobile.

| Pr                                                                                                    | avaional ID OTP Verification New Ordentials Security Questions<br>enflication                        |  |
|----------------------------------------------------------------------------------------------------|----------------------------------------------------------------------------------------------------|--|
| The OTP Verification page<br>is displayed                                                                               | OTP Verification                                                                                     |  |
| You must have received two<br>different One Time Passwords<br>(OTPs), one on your e-mail<br>address and another on your | Please enter the OTPs sent to your Email Address<br>prakash32@gmail.com and Mobile Number 9986863270 |  |
| Do not share these OTPs                                                                                                 | Enter Email OTP                                                                                      |  |
| Check your e-mail message                                                                                               | Mobile OTP*                                                                                          |  |
| and note your Email OYP. Also<br>check text messages sent on<br>your mobile phone number and                            | Enter Mobile OTP                                                                                     |  |
| BOD YOUR MODDIE OTTP.                                                                                                   | CONTINUE RESEND OTP                                                                                  |  |
|                                                                                                    |                                                                                                    |  |

10) Click on Resend OTPbutton in caseOTPisexpired.

| North Create Osemia |                                                                              | _          |
|---------------------|------------------------------------------------------------------------------|------------|
|                     | Provisional ID OTP Verification New Gredentials Security Que<br>Verification | estions    |
|                     | OTP Verification                                                             |            |
|                     | Indicates Mandatory Fields                                                   |            |
|                     | Please enter the OTPs sent to your Email Address                             |            |
|                     | prakash32@gmail.com and Mobile Number 9986863270                             |            |
|                     |                                                                              |            |
|                     | Email OTP*                                                                   |            |
|                     |                                                                              |            |
|                     | Mobile OTP+ In case your OTP is expired and you want to reco                 | cive<br>de |
|                     | shore number, dick the RESEND OTP button                                     |            |
|                     | CONTINUE RESEND OTP                                                          |            |
|                     |                                                                              |            |
|                     |                                                                              |            |
|                     |                                                                              |            |
|                     |                                                                              |            |
|                     |                                                                              |            |

11) Enterthe Newusername and newpasswordforthe nexttimelogin and fillupother details.

| frome "Create osemalme"                                            |                                                                                                    |  |
|--------------------------------------------------------------------|----------------------------------------------------------------------------------------------------|--|
| Pro                                                                | visional ID OTP Verification New Crodentials Security Questions                                                                                                    |  |
|                                                                    | Kindly provide the below information to<br>proceed<br>• Indicates Mandatory Fields                                                                                                    |  |
|                                                                    | New Username* prakash_32                                                                                                    |  |
|                                                                    | • You are required to choose a New Username. Username<br>should be of 8 to 15 characters, which should start with an<br>alphabet, should comprise of alphabets and can contain<br>numbers, special character (dot (.), underscore () or<br>hyphen (-)) |  |
|                                                                    | New Password *                                                                                                    |  |
| Enter a Password that you will be<br>using from next time onwards. | Enter New Password                                                                                                    |  |
|                                                                    | O Password should be of 8 to 15 characters, should<br>comprise of at least one alphabet, one number, once upper<br>case letter, one lower case letter and one special character                                                                        |  |
|                                                                    | Re-configm Program                                                                                                    |  |

12) Enterse curity answers. This is required to reset password in case user forgets.

|                                              | 0 0 0 0                                                                                                    |  |
|----------------------------------------------|----------------------------------------------------------------------------------------------------|--|
|                                              | Provisional ID OTP Verification New Credentials Security Questions<br>Verification                                                            |  |
|                                              | Security Questions (To enable you to retrieve<br>your password in case you forget it)                                                         |  |
|                                              | <ul> <li>Indicates Mandatory Fields</li> </ul>                                                                                                |  |
| The Security Questions<br>page is displayed. | <ol> <li>What is the data of birth of Proprietor (in case of<br/>Proprietorship) /Year of commencement of Business?<br/>(Others) *</li> </ol> |  |
| on this page.                                | Enter Security Answer                                                                                                    |  |
|                                              | 2. What is the name of your mother(in case of<br>Proprietorship)/Mother name of Primary Authorized<br>Signatory? •                            |  |
|                                              | Enter Security Answer                                                                                                    |  |
|                                              | 3. Name your main commodity / service*                                                                                                    |  |
|                                              | Enter Security Answer                                                                                                    |  |
|                                              | 4. Name of thicking employee                                                                                                    |  |

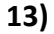

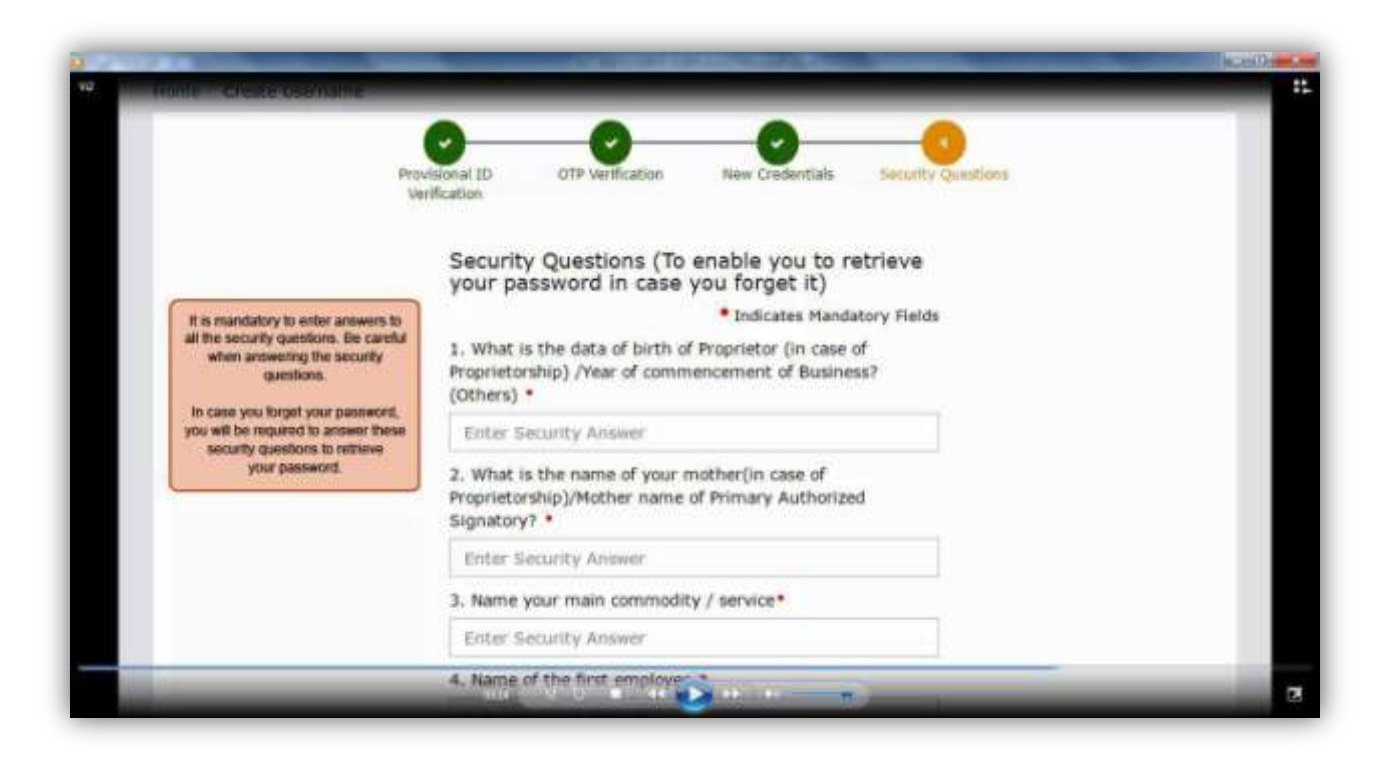

#### 14)

|                                                  | <ol> <li>What is the data of birth of Proprietor (in case of<br/>Proprietorship) /Year of commencement of Business?<br/>(Others) *</li> </ol> |  |
|--------------------------------------------------|----------------------------------------------------------------------------------------------------|--|
|                                                  | 1990                                                                                                    |  |
|                                                  | 2. What is the name of your mother(in case of<br>Proprietorship)/Mother name of Primary Authorized<br>Signatory?                              |  |
|                                                  | prabha                                                                                                    |  |
|                                                  | 3. Name your main commodity / service*                                                                                                    |  |
|                                                  | paper                                                                                                    |  |
|                                                  | 4. Name of the first employee *                                                                                                    |  |
|                                                  | abhilash                                                                                                    |  |
|                                                  | 5. Personal Mobile Number of Proprietor / Authorized<br>Signatory *                                                                           |  |
| For each security question,<br>enter the answer. | ютесававее                                                                                                    |  |
|                                                  | SUBMIT                                                                                                    |  |

15) Nowlogin with new user name and password.

| Goods a    | nd Services lax                                                                                                    | eu Lagan |
|------------|----------------------------------------------------------------------------------------------------|----------|
| Home Login |                                                                                                    |          |
|            | $\textcircled{O}$ Username and password have been successfully $\qquad \qquad \qquad \qquad \qquad \qquad \qquad \qquad \qquad \qquad \qquad \qquad \qquad \qquad \qquad \qquad \qquad \qquad \qquad$ |          |
|            | Login                                                                                                    |          |
|            | Indicates Mandatory Fields Username*                                                                                                    |          |
|            | Enter Username                                                                                                    |          |
|            | Password *                                                                                                    |          |
|            | Enter password                                                                                                    |          |
|            | LOGIN                                                                                                    |          |
|            | Forgot Username Forgot Password                                                                                                    |          |
|            | O First time login: If you are lopping in for the first time,                                                                                                    |          |

16)

| tord .  | Goods and S                                         | ervices Tax                                                                                                    | +0 Login |
|---------|-----------------------------------------------------|----------------------------------------------------------------------------------------------------|----------|
| <u></u> | - anim                                              |                                                                                                    |          |
| Home    | Login                                               |                                                                                                    |          |
|         |                                                     | <ul> <li>Username and password have been successfully<br/>created. Kindly login using these credentials</li> </ul> |          |
|         |                                                     | Login                                                                                                    |          |
|         |                                                     | Indicates Mandatory Fields                                                                                         |          |
|         |                                                     | Usemame*                                                                                                    |          |
|         | You can login to the GST<br>Common Portal from this | Enter Username                                                                                                    |          |
|         | page with your new<br>Usemame and Pasaword.         | Password*                                                                                                    |          |
|         |                                                     | Enter password                                                                                                    |          |
|         |                                                     | LOGIN                                                                                                    |          |
|         |                                                     | Forgot Username Forgot Password                                                                                    |          |
|         |                                                     | O First time login: If you a sopping in for the first time,                                                        | _        |

# 17) Fillup details of business.

|              |                                     | Notice the | o five fields are auto monito            | ted Local Name of Ru                             | singes (as nor PAN) |                                | 18              |  |
|--------------|-------------------------------------|------------|------------------------------------------|--------------------------------------------------|---------------------|--------------------------------|-----------------|--|
| Details of y | our Business                        | Legal Na   | ame of Business (as per c<br>and Zone/ I | urrent tax Act), PAN of<br>District/ Ward/ Zone. | the Business, State | • indicates r                  | nandatory field |  |
| Legal Nam    | Legal Name of Business (as per PAN) |            | Legal Name of Bu                         | ISINESS (as per curre                            | nt PAN of the       | Business                       |                 |  |
| Prakash A    | garwala                             |            | tax Act)                                 |                                                  | AABFOOS             | AABFO0S97R                     |                 |  |
|              |                                     |            |                                          |                                                  |                     |                                |                 |  |
| Trade Nam    | e                                   |            | Constitution of B                        | usiness*                                         |                     |                                |                 |  |
| Enter Tra    | ide Name                            |            | Select One Bus                           | siness Area                                      | · [                 |                                |                 |  |
| State        |                                     |            | Zone/ District/ W                        | ard/ Zone                                        | Zone/ Distr         | Zone/ District/ Ward/ Zone No* |                 |  |
|              | Meghalaya                           |            | circle                                   | drde                                             |                     |                                |                 |  |

| and an one of the                                                               | Registration No.*                             | Date of Registrati                                                    | ion *                |                 |
|---------------------------------------------------------------------------------|-----------------------------------------------|-----------------------------------------------------------------------|----------------------|-----------------|
| Select *                                                                        |                                               | DD/MM/YYYY                                                            | 8                    | ADD             |
| animent Links of                                                                | Enter the details o<br>State VAT Registration | f your existing registration detail<br>Central Excise, Service Tax Re | s like<br>gistration | CANCEL          |
| Proof of Constitution of Bus                                                    | siness*                                       |                                                                       |                      |                 |
| Select                                                                          |                                               | ٠                                                                     |                      |                 |
| <ul> <li>File with PDF or JPEG for</li> <li>Maximum file size for up</li> </ul> | mat is only allowed.<br>load is 1 MB          |                                                                       |                      |                 |
| Choose File No file chosen                                                      | 1                                             |                                                                       |                      |                 |
|                                                                                 |                                               |                                                                       | BACK                 | SAVE & CONTINUE |

# 18) Enterdetailsofpromoter/partnerdetails.

| Indicates mandatory field      Last Name     Enter the Last Name     Enter the Last Name     Enter the Last Name     Enter the Last Name     Enter Email Address     Enter Email Address     Enter FIN Code |
|----------------------------------------------------------------------------------------------------|
| Last Name<br>Enter the Last Name<br>Enter the Last Name<br>Enter the Last Name<br>Email Address<br>Enter Email Address<br>PIN Code •<br>• Enter PIN Code                                                    |
| Last Name<br>Enter the Last Name<br>Enter the Last Name<br>Email Address<br>Enter Email Address<br>PIN Code •<br>• Enter FIN Code                                                                           |
| Enter the Last Name Last Name Enter the Last Name Email Address Enter Email Address PIN Code • • Enter PIN Code                                                                                             |
| Last Name<br>Enter the Last Name<br>Email Address<br>Enter Email Address<br>PIN Code •<br>• Enter FIN Code                                                                                                  |
| Last Name Enter the Last Name Email Address Enter Email Address PIN Code Enter FIN Code                                                                                                    |
| Enter the Last Name Email Address Enter Email Address PIN Code Enter PIN Code                                                                                                    |
| Email Address Enter Email Address PIN Code Enter FIN Code                                                                                                    |
| Enter Email Address  PIN Code  Enter FIN Code                                                                                                    |
| FIN Code     Enter FIN Code                                                                                                    |
| Enter FIN Code                                                                                                    |
|                                                                                                    |
|                                                                                                    |
|                                                                                                    |
| TAKE BUTTI BE                                                                                                    |
| CALIARE PICTORE                                                                                                    |
| C You was unlast man                                                                                                    |
| O You can upload your<br>photograph by taking a selfie<br>with your device camera                                                                                                    |
| O You can upload your<br>photograph by taking a selfie<br>with your device camera                                                                                                    |
| O You can upload your<br>photograph by taking a selfire<br>with your devace camera                                                                                                    |
|                                                                                                    |

## 19))Enterdetailsof authorized signatory.

| nrolment                                                                                                    | 17AABF                  | 00597R1ZL                                                    | 28                                             | /10/2016                         | 27                  | 1%                    |
|----------------------------------------------------------------------------------------------------|-------------------------|--------------------------------------------------------------|------------------------------------------------|----------------------------------|---------------------|-----------------------|
| excinents<br>Declairs                                                                                                    | Authorized<br>signatory | Principal<br>Place of<br>Business                            | Sector of bursteness                           | Goods &<br>Genvices              | Eank<br>Accounts    | Verification          |
| thorized Signatory                                                                                                    | Herow                   | onitiver to select the Priesa<br>a late entering the details | ry Authorized Dignat<br>of the primary authori | bry option when<br>and signatory | • Indicates m       | andatory field        |
|                                                                                                    |                         |                                                              |                                                |                                  |                     |                       |
| Primary Authorized Sign                                                                                                    | acory                   |                                                              |                                                |                                  |                     |                       |
| ersonal information                                                                                                    |                         |                                                              |                                                |                                  |                     |                       |
| First Name*                                                                                                    | irst Name* Middle Name  |                                                              | e Last Name                                    |                                  |                     |                       |
| Enter the First Name                                                                                                    |                         | Enter the Middle                                             | Name                                           | Enter th                         | e Last Rinne        |                       |
| ame of Father/Husband                                                                                                    |                         |                                                              |                                                |                                  |                     |                       |
| First Name*                                                                                                    |                         | Middle Name                                                  |                                                | Last Name                        | •                   |                       |
| Coner the First Aurite                                                                                                    |                         | Friter the Michile                                           | Norrow                                         | Eliter th                        | IF LOAK PARTIE      |                       |
| Date of Birth*                                                                                                    |                         | Mobile Number *                                              |                                                | Emeil Adv                        | iress               |                       |
| DEURON/YYYY                                                                                                    | -                       | +91 Enter No                                                 | tuite minerature                               | Enter Er                         | mail Address        |                       |
|                                                                                                    |                         |                                                              |                                                |                                  |                     |                       |
| Gender*                                                                                                    |                         | Telephone Number                                             |                                                |                                  |                     |                       |
| Male Fernale                                                                                                    |                         | Enter Selephano                                              | Murridear                                      |                                  |                     |                       |
| Contrast a                                                                                                    |                         |                                                              |                                                |                                  |                     |                       |
| esidential Address in Inc                                                                                                    | fia                     |                                                              |                                                |                                  |                     |                       |
| Building No. / Flat No                                                                                                    |                         | Floor No.                                                    |                                                | Name of t                        | he Premise / Bu     | ilding                |
| Enter Building No. / Pat                                                                                                    | 190.                    | Enter Floor No.                                              |                                                | Enter Pr                         | ermie / Building    |                       |
|                                                                                                    |                         |                                                              |                                                |                                  |                     |                       |
| Road / Street *                                                                                                    |                         | Locality / Village*                                          |                                                |                                  |                     |                       |
| Enter Road / Street                                                                                                    |                         | Enter Locality / 1                                           | Millage                                        |                                  |                     |                       |
| States                                                                                                    |                         | District .                                                   |                                                | Eth Code                         |                     |                       |
| Reject                                                                                                    |                         | Solart                                                       |                                                | · Entry P                        | N Costa             |                       |
| and the second second s |                         | - person                                                     |                                                | el Trugero                       | er sinner.          |                       |
| ocument Upload                                                                                                    |                         |                                                              |                                                |                                  |                     |                       |
| Proof of appointment of Au                                                                                                    | thorized Sign           | atory*                                                       |                                                |                                  |                     |                       |
| Select                                                                                                    |                         |                                                              |                                                | •                                |                     |                       |
| O File with PDF or JPEG for                                                                                                    | mat is only al          | lowed.                                                       |                                                |                                  |                     |                       |
| • Maximum file size for up                                                                                                    | food is 1 MB            |                                                              |                                                |                                  |                     |                       |
| Choose File No file choser                                                                                                    |                         |                                                              |                                                |                                  |                     |                       |
| Upload photograph (of pers                                                                                                    | on whose info           | mation has been (                                            | viven above)*                                  |                                  |                     |                       |
| • File with JPEG format is                                                                                                    | only allowed.           |                                                              |                                                |                                  |                     |                       |
| • Maximum file size for up                                                                                                    | load is 100 KE          | 3                                                            |                                                | OR.                              | TAKE PICT           | URE                   |
| Choose File No file chosen                                                                                                    | neoccasi in collec<br>E |                                                              |                                                |                                  | 0.351 201 012       | A Marine 1            |
| Cardina and the first strength                                                                                                    |                         |                                                              |                                                |                                  | photograph by takin | u your<br>ug a selfie |
|                                                                                                    |                         |                                                              |                                                |                                  | with your device    | Castler a             |
|                                                                                                    |                         |                                                              |                                                |                                  |                     |                       |
|                                                                                                    |                         |                                                              |                                                |                                  |                     |                       |
|                                                                                                    |                         |                                                              |                                                |                                  |                     |                       |

## 20) Enterdetailsof principalplace of business.

|                                      |                                                                                                    | • Indicates m                  | andatory field |
|--------------------------------------|----------------------------------------------------------------------------------------------------|--------------------------------|----------------|
| Details of Principal Place of Busine | In the Principal Place of Business tab page<br>enter the details of the principal place of business | 4.<br>ess.                     |                |
| Building No. / Flat No.*             | Floor No.                                                                                           | Name of the Premise / Bu       | ilding         |
| Enter Building No. / Flat No.        | Enter Floor No.                                                                                     | Enter Premise / Building       |                |
| Road / Street *                      | Locality / Village*                                                                                 |                                |                |
| Enter Road / Street                  | Enter Locality / Village                                                                            |                                |                |
| State*                               | District •                                                                                          | PIN Code*                      |                |
| Meghalaya                            | Select •                                                                                            | Enter PD4 Code                 |                |
|                                      |                                                                                                    |                                |                |
| contact information                  |                                                                                                    |                                | 13             |
| Office Email Address*                | Mobile Number*                                                                                      | Office Telephone Number        |                |
| Nature of possession of premises     | * Document Upl                                                                                      | oad                            |                |
| Nature of possession of premises     | Proof of Princip                                                                                    | pal Place of Business*         |                |
| Select ·                             | Select                                                                                              |                                |                |
|                                      | O File with PD                                                                                      | F or JPEG format is only allow | ed.            |
|                                      | O Maximum fi                                                                                        | ile size for upload is 1 MB    |                |
|                                      | Choose File                                                                                         | No file chosen                 |                |
| lature of Business Activity being c  | arried out (You may select more that                                                                | n one)*                        |                |
| Bonded Warehouse                     | EOU / STP / E                                                                                       | HTP                            |                |
| Factory / Manufacturing              | Input Service                                                                                       | Distributor (ISD)              |                |
| Z Leasing Business                   | Office / Sale O                                                                                     | ffice                          |                |
| Retail Business                      | SEZ                                                                                                 |                                |                |
| Service Provision                    | Service Recipie                                                                                     | ent                            |                |
|                                      | and second a second                                                                                 |                                |                |

### 21) Enterdetailsof additionalplace of business.

| And a state of the state of the                                                                                                    | and the second second second second second second second second second second second second second second second                                                      | er ovratoriut                                                                                                    | 10                                                                                                    |                                                                                                    | st modified                                                                                                    | Pri                                                                                        | arrite.           |
|----------------------------------------------------------------------------------------------------|----------------------------------------------------------------------------------------------------|----------------------------------------------------------------------------------------------------|----------------------------------------------------------------------------------------------------|----------------------------------------------------------------------------------------------------|----------------------------------------------------------------------------------------------------|--------------------------------------------------------------------------------------------|-------------------|
| inrolment                                                                                                    |                                                                                                    | 17AABFOO                                                                                                    | 0597R1ZL                                                                                                    | 28                                                                                                    | /10/2016                                                                                                    | 32                                                                                         | 2%                |
| Business<br>Details                                                                                                    | Promoter /<br>Partners                                                                                                    | 8<br>Authorized<br>Signatory                                                                                                    | Principal<br>Place of<br>Business                                                                                                    | Add place<br>of business                                                                                                    | Goods &<br>Services                                                                                                    | Bank<br>Accounts                                                                           | Verification      |
| Details of Ad                                                                                                    | ditional Place                                                                                                    | es of your Busir                                                                                                    | ness                                                                                                    |                                                                                                    |                                                                                                    | • Indicates m                                                                              | uandatory field   |
| Address                                                                                                    |                                                                                                    |                                                                                                    |                                                                                                    |                                                                                                    |                                                                                                    |                                                                                            |                   |
| Building No.                                                                                                    | / Flat No.*                                                                                                    | Flo                                                                                                    | oor No.                                                                                                    |                                                                                                    | Name of th                                                                                                    | he Premise / Bu                                                                            | d Sud             |
| pplication                                                                                                    | Туре                                                                                                    | Provisional                                                                                                    | ID                                                                                                    | La                                                                                                    | st Modified                                                                                                    | P                                                                                          | rofile            |
| inrolment                                                                                                    |                                                                                                    | 17AABFO                                                                                                    | 0597R1ZL                                                                                                    | 28                                                                                                    | 3/10/2016                                                                                                    | 3                                                                                          | 2%                |
| Tusiness<br>Details                                                                                                    | Promoter /<br>Partmens                                                                                                    | Authorized<br>Signatory                                                                                                    | Principal<br>Place of<br>Business                                                                                                    | Add place<br>of business                                                                                                    | Goods &<br>Services                                                                                                    | Eank<br>Accounts                                                                           | Verification      |
|                                                                                                    |                                                                                                    |                                                                                                    |                                                                                                    |                                                                                                    |                                                                                                    |                                                                                            |                   |
| Goods<br>Details of Go<br>Please specify<br>Search HSN C                                                                                                    | Services<br>bods / Comm<br>top 5 goods /<br>hapter by Nam                                                                                                    | odities supplied<br>commodities sup<br>ie or Code                                                                                                    | d by the busine<br>plied by you                                                                                                    | b the Gor<br>of the go<br>Search HSN (                                                                                                    | ode and Services tak<br>node and commodifies                                                                                                    | page, order the HSH<br>your business deale                                                 | N Code<br>s with. |
| Goods<br>Details of Go<br>Please specify<br>Search HSN C<br>Search HSN                                                                                                    | Services<br>bods / Comm<br>top 5 goods /<br>hapter by Nam<br>Chapter                                                                                                  | odities supplied<br>commodities sup<br>le or Code                                                                                                    | d by the busine<br>plied by you                                                                                                    | Search HSN C                                                                                                    | ode and Services tab<br>ode and commodifies<br>Code                                                                                                    | page, order the HSH<br>your business deals                                                 | N Code<br>s with. |
| Goods<br>Details of Go<br>Please specify<br>Search HSN C<br>Search HSN                                                                                                    | Services<br>bods / Comm<br>top 5 goods /<br>hapter by Nam<br>Chapter                                                                                                  | odities supplier<br>commodities sup<br>re or Code                                                                                                    | d by the busine<br>plied by you                                                                                                    | Search HSN C                                                                                                    | ode and Services tab<br>node and commodifies<br>Code<br>I Code<br>BACK                                                                                                    | page, order the H5H<br>your business dealt                                                 | CONTINUE          |
| Goods<br>Details of Go<br>Rease specify<br>Search HSN C<br>Search HSN                                                                                                    | Services<br>bods / Comm<br>top 5 goods /<br>hapter by Nam<br>Chapter                                                                                                  | odities supplier<br>commodities sup<br>re or Code<br>Provisional                                                                                            | d by the busine<br>plied by you                                                                                                    | Search HSN C                                                                                                    | ods and Services tab<br>nods and commodifies<br>Code<br>I Code<br>BACK<br>St Modified                                                                                              | page, onfor the HBH<br>your business dean<br>SAVE &<br>Pr                                  | CONTINUE          |
| Goods<br>Details of Go<br>Please specify<br>Search HSN<br>Search HSN<br>Search HSN                                                                                                    | Services<br>bods / Comm<br>top 5 goods /<br>hapter by Nam<br>Chapter                                                                                                  | odities supplied<br>commodities sup<br>re or Code<br>Provisional<br>17AABFO(                                                                                | d by the busine<br>plied by you<br>ID<br>0597R1ZL                                                                                                | Search HSN C<br>Search HSN C<br>Search HSN C<br>Search HSN<br>La<br>28                                                                                | ode and Services tak<br>node and commodifies<br>Code<br>Code<br>BACK<br>BACK<br>st Modified<br>10/2016                                                                             | page, onter the HBH<br>your business deal<br>SAVE &<br>Pr<br>32                            | CONTINUE          |
| Goods<br>Details of Go<br>Please specify<br>Search HSN C<br>Search HSN<br>Search HSN<br>Details                                                                                                    | Services<br>bods / Comm<br>top 5 goods /<br>hapter by Nam<br>Chapter<br>Type                                                                                          | Provisional<br>17AABFOO                                                                                                    | ID<br>0597R1ZL                                                                                                    | ESS In the Gor<br>of the go<br>Search HSN (<br>Search HSN<br>La<br>28<br>Add place<br>of bosiness                                                     | ada and Services tak<br>nods and commodifies<br>Code<br>Code<br>Code<br>BACK<br>BACK<br>St Modified<br>Modified<br>Modified<br>Modified<br>Modified<br>Services                    | page, order the HBI<br>your business deal<br>SAVE &<br>Pr<br>32<br>EOF<br>Bank<br>Accounts | CONTINUE          |
| Goods<br>Details of Go<br>Please specify<br>Search HSN<br>Search HSN<br>pplication<br>inrolment                                                                                                    | Services<br>pods / Comm<br>top 5 goods /<br>hapter by Nam<br>Chapter<br>Type<br>Promoter /<br>Partners<br>Styrices                                                    | odities supplied<br>commodities sup<br>re or Code<br>Provisional<br>17AABFOO<br>Authorized<br>Signatory                                                     | d by the busine<br>plied by you<br>ID<br>0597R1ZL<br>Principal<br>Place of<br>Business                                                           | ess<br>Search HSN (<br>Search HSN (<br>Search HSN)<br>La<br>La<br>28<br>Add place<br>of business                                                      | ode and Services tak<br>node and commodifies<br>Code<br>Code<br>Code<br>BACK<br>BACK<br>St Modified<br>Code<br>Code<br>Code<br>Code<br>Code<br>Code<br>Code<br>Co                  | sage, order the HBJ<br>your business dear<br>SAVE &<br>Pr<br>32<br>Eank<br>Accounts        | CONTINUE          |
| Goods<br>Details of Go<br>Please specify<br>Search HSN<br>Search HSN<br>Search Search Sea | Services<br>bods / Comm<br>top 5 goods /<br>hapter by Nam<br>Chapter<br>Type<br>Promoter /<br>Partners<br>Styrices<br>rvices offere                                   | odities supplied<br>commodities sup<br>re or Code<br>Provisional<br>17AABFOO<br>Authorized<br>Signatory                                                     | d by the busine<br>oplied by you<br>ID<br>0597R1ZL<br>Principal<br>Place of<br>Business<br>Ib case you are deal<br>SAC Code of the serv          | In the Gor<br>of the go<br>Search HSN C<br>Search HSN<br>La<br>La<br>28<br>Add place<br>of business<br>add place<br>of business                       | ada and Services tak<br>nods and commodifies<br>Code<br>Code<br>Code<br>BACK<br>BACK<br>St Modified<br>Modified<br>Modified<br>Modified<br>Code<br>St Modified<br>Modified         | page, order the H54<br>your business deal<br>SAVE &<br>Pr<br>32<br>Eank<br>Accounts        | CONTINUE          |
| Goods<br>Details of Go<br>Rease specify<br>Search HSN<br>Search HSN<br>Search Search S                         | Services<br>bods / Comm<br>top 5 goods /<br>hapter by Narr<br>Chapter<br>Type<br>Type<br>Promoter /<br>Partners<br>Styrices<br>rvices offere<br>top 5 services        | odities supplied<br>commodities sup<br>ae or Code<br>Provisional<br>17AABFOO<br>Authorized<br>Signatory<br>signatory<br>signatory<br>signatory<br>signatory | d by the busine<br>plied by you<br>ID<br>0597R1ZL<br>Principal<br>Place of<br>Business<br>In case you are deal<br>sAC Code of the service<br>ISS | ESS In the Gor<br>of the go<br>Search HSN (<br>Search HSN<br>Search HSN<br>La<br>28<br>Add place<br>of business<br>and place<br>of business           | ada and Services tab<br>nods and commodifies<br>Code<br>Code<br>Code<br>BACK<br>BACK<br>St Modified<br>Cods &<br>Services<br>or The<br>uniteess                                    | page, order the HB<br>your business deal<br>SAVE &<br>Pr<br>32<br>EOF<br>Bank<br>Accounts  | CONTINUE          |
| Goods<br>Details of Go<br>Please specify<br>Search HSN<br>Search HSN<br>Search HSN<br>Search HSN<br>Search HSN<br>Search HSN<br>Search HSN<br>Search HSN<br>Coods<br>Details of Se<br>Please specify<br>Search by Narr                                                                                                    | Services<br>bods / Comm<br>top 5 goods /<br>hapter by Nam<br>Chapter<br>Type<br>Promoter /<br>Partners<br>Styrices<br>rvices offerent<br>top 5 services<br>se or Code | odities supplied<br>commodities sup<br>re or Code<br>Provisional<br>17AABFOO<br>Authorized<br>Signatory                                                     | d by the busine<br>plied by you<br>ID<br>0597R1ZL<br>Principal<br>Place of<br>Business<br>In case you are deal<br>BAC Code of the serv           | ESS In the Gor<br>of the go<br>Search HSN C<br>Search HSN<br>La<br>28<br>Add place<br>of business<br>Reg with services, and<br>ress offered by your b | ade and Services tak<br>node and commodifies<br>Code<br>Code<br>Code<br>BACK<br>BACK<br>St Modified<br>Modified<br>Modified<br>Code<br>St Modified<br>Modified<br>Code<br>Services | says order the HB<br>your business dear<br>SAVE &<br>Pr<br>32<br>Pr<br>32                  | CONTINUE          |

### 22) Enterdetailsof bankaccounts.

| ccount Number*                | CARD AND A DAMAGE STREET, NO. 1 |                 |                                             |                                                                                                    |  |
|-------------------------------|---------------------------------|-----------------|---------------------------------------------|----------------------------------------------------------------------------------------------------|--|
|                               | Type of Account*                |                 | Others*                                     |                                                                                                    |  |
| Enter Account Number          | ter Account Number Select       |                 |                                             |                                                                                                    |  |
| nter Bank IFSC Code*          |                                 | i Don't know y  | our IFSC Code?                              | 7                                                                                                    |  |
| Enter IFSC Code for Bank      | GET ADDRESS                     | Click here to f | ind your bank                               |                                                                                                    |  |
|                               |                                 |                 |                                             | and the second second se |  |
| ank Name                      |                                 | Bank To search  | tor IFSC Code of yo<br>click the here link. | sur bank,                                                                                                    |  |
|                               |                                 |                 |                                             |                                                                                                    |  |
|                               |                                 |                 |                                             |                                                                                                    |  |
|                               |                                 |                 |                                             | 0                                                                                                    |  |
| cument Upload                 |                                 | -               |                                             |                                                                                                    |  |
| supporting Document*          |                                 |                 |                                             |                                                                                                    |  |
| Select                        |                                 |                 |                                             |                                                                                                    |  |
| Select                        | •                               |                 |                                             |                                                                                                    |  |
| File with PDF or JPEG formati | s only anowed.                  |                 |                                             |                                                                                                    |  |

| Indicates manda Indicates manda Indicates Indicates Indic | Add place<br>of business                     | Principal<br>Place of<br>Business | Authorized<br>Signatory                                                                                                    | Promoter /<br>Partners         | 1                                       |
|----------------------------------------------------------------------------------------------------|----------------------------------------------|-----------------------------------|----------------------------------------------------------------------------------------------------|--------------------------------|-----------------------------------------|
| I/We hereby solemnly affirm and declare that the information given herein above is true and correct to the lof my/our knowledge and belief and nothing has been concealed therefrom.         Authorized Signatory*       Place*         Select       *         Designation       Date*         28//10/2016                                                                                                    |                                              |                                   |                                                                                                    |                                | ation                                   |
| of my/our knowledge and belief and nothing has been concealed therefrom.  Authorized Signatory*  Select  Designation  Date*  28/19/2016                                                                                                    | rmation given h                              | re that the info                  | affirm and decla                                                                                                    | iereby solemnly                | I/We b                                  |
| Authorized Signatory* Place* Select * Enter Place Designation Date* 210/10/2016                                                                                                    | could than street                            |                                   | and the second second sec |                                |                                         |
| Select   Enter Place  Date  Date  28/10/2018                                                                                                    | seares shereiron                             | g has been con                    | selief and nothin                                                                                                    | knowledge and I                | ny/aur 1                                |
| Designation Date*                                                                                                    | Place*                                       | g has been con                    | elief and nothin                                                                                                    | knowledge and I<br>Signatory*  | ny/our l                                |
| 28/10/2016                                                                                                    | Place*                                       | g has been con                    | efief and nothin                                                                                                    | knowledge and I<br>Signatory * | orized                                  |
|                                                                                                    | Place*<br>Enter Place<br>Date*               | g has been con                    | efief and nothin                                                                                                    | knowledge and I<br>Signatory * | orized<br>elect                         |
|                                                                                                    | Place*<br>Enter Place<br>Date*<br>28/10/2016 | g has been con                    | efief and nothin                                                                                                    | knowledge and i<br>Signatory*  | ny/our l<br>orized<br>elect<br>griation |

23) Submitdetailswith DSC/E-Signature.

| I/We hereby solemn<br>hy/our knowledge and l | ly affirm and declar<br>belief and nothing h | e that the inform<br>as been conceale | ation given herein above is tr<br>d therefrom. | ue and correct to the best | of  |
|----------------------------------------------|----------------------------------------------|---------------------------------------|------------------------------------------------|----------------------------|-----|
| ithorized Signatory*                         |                                              |                                       | Place*                                         |                            |     |
| Ravi [AALFP2500M]                            |                                              | •                                     | Bangalore                                      |                            |     |
| esignation                                   |                                              |                                       | Date                                           |                            |     |
| Manager                                      |                                              |                                       | 07/10/2016                                     |                            | m   |
|                                              | BACK                                         | SUBMIT WITH                           | DSC SUBHIT WITH E                              | SUMATURE SUB               | 417 |

| enneauen                              | $\square$                                                                                                    |                |
|---------------------------------------|----------------------------------------------------------------------------------------------------|----------------|
| 1/We hereby sol<br>my/our knowledge a |                                                                                                    | to the best of |
| Authorized Signaton                   | Warning                                                                                                    |                |
| Han (AALFF2500)                       | These informations are being collected under the Provisions of the Proposed<br>Goods and Services Tax Act, 2016. Since All filled information along with<br>annexise are subject to writing the GST regime. Therefore, in case of |                |
| Designation                           | misleading / wrong / incorrect information with / without evidence shall attract                                                                                                    |                |
| Manager                               | provisions of cancesation as per the Provisions of Proposed Goods and Services<br>Tax Act, 2016                                                                                                    | m              |
|                                       | CANCEL PROCEED                                                                                                    | SUBMIT         |
|                                       |                                                                                                    |                |

### 24) SelectDSCfrompopup windowand sign.

| /erification                              | Goods and                           | Services Tax                                              |                                               | Digital Signatu                            | re Signer          |                |
|-------------------------------------------|-------------------------------------|-----------------------------------------------------------|-----------------------------------------------|--------------------------------------------|--------------------|----------------|
| I/We hereby solem<br>my/our knowledge and | Content To San                      |                                                           |                                               |                                            |                    | o the best of  |
|                                           | 2fed99e41296ae108                   | fa6d4a730000db3ef51c3631/                                 | 230984-4900c.535-4575a                        | icil2                                      |                    |                |
| Authorized Signatory*                     | Select Certificate                  | The GST Digital Signa                                     | ture Signer window o                          | opens                                      |                    |                |
| Designation                               | Conmon Name<br>632097<br>AALFP2500M | Issuer Name<br>SAF SSD User Sub CA<br>e-Mudhra Sub CA for | Serial No<br>448057425800058056<br>2000001255 | Expry Date<br>521 08-10-2016<br>12-09-2018 |                    |                |
| Manager                                   | -                                   |                                                           |                                               |                                            | -                  |                |
|                                           | Cancel                              |                                                           | View Certi                                    | Noate S                                    | ign<br>phillipping | SUBMIT         |
|                                           |                                     |                                                           |                                               | Retrieving ins                             | stalled digi       | tal signatures |

| Goods and Ser                                                             | vices Tax                                                                                                    | COM PRAKASH AGARWALA- |
|---------------------------------------------------------------------------|----------------------------------------------------------------------------------------------------|-----------------------|
| Dashboard + Help +                                                        |                                                                                                    |                       |
| Success<br>Thank you for submission.<br>System will verify / validate the | information submitted after which acknowledgement will be sent in r                                                                                      | next 15 minutes.      |
|                                                                           | Once your application is successfully submitted, a unique<br>Application Reference Number (ARN) is generated.<br>Note this ARN for future correspondence |                       |
|                                                                           |                                                                                                    |                       |

25) Onsuccessful submission it will show message on screen and you will receive notification with unique application reference number (ARN) on your registered email address and mobile phone number.

| Goods and Ser                                                             | CM PRAKASH AGARWALA                                                                                                    |               |
|---------------------------------------------------------------------------|----------------------------------------------------------------------------------------------------|---------------|
| Danhboard - Help -                                                        |                                                                                                    |               |
| Success<br>Thank you for submission.<br>System will verify / validate the | information submitted after which acknowledgement will be sent in nex                                                                                                    | d 15 minutes. |
|                                                                           | Your application is successfully submitted. You will receive a<br>notification with unique Application Reference Number or your<br>registered e-mail address and mobile phone number. |               |
|                                                                           |                                                                                                    |               |
|                                                                           |                                                                                                    |               |